# 南瀛獎註冊/報名

# 註冊

### 註冊1:點選功能列表上「線上報名」,點選「建立帳號」

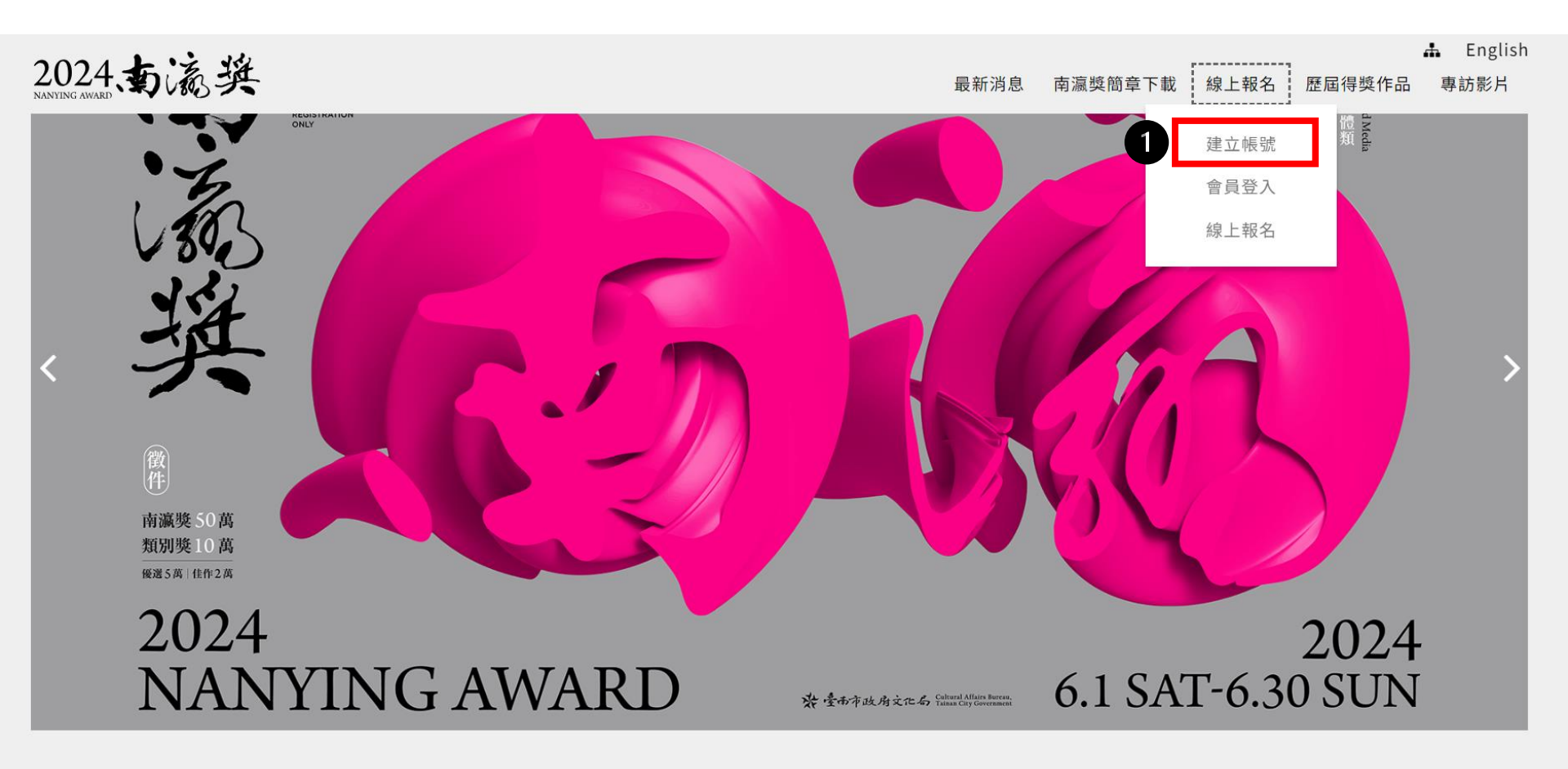

### 註冊2:閱讀並同意使用規範

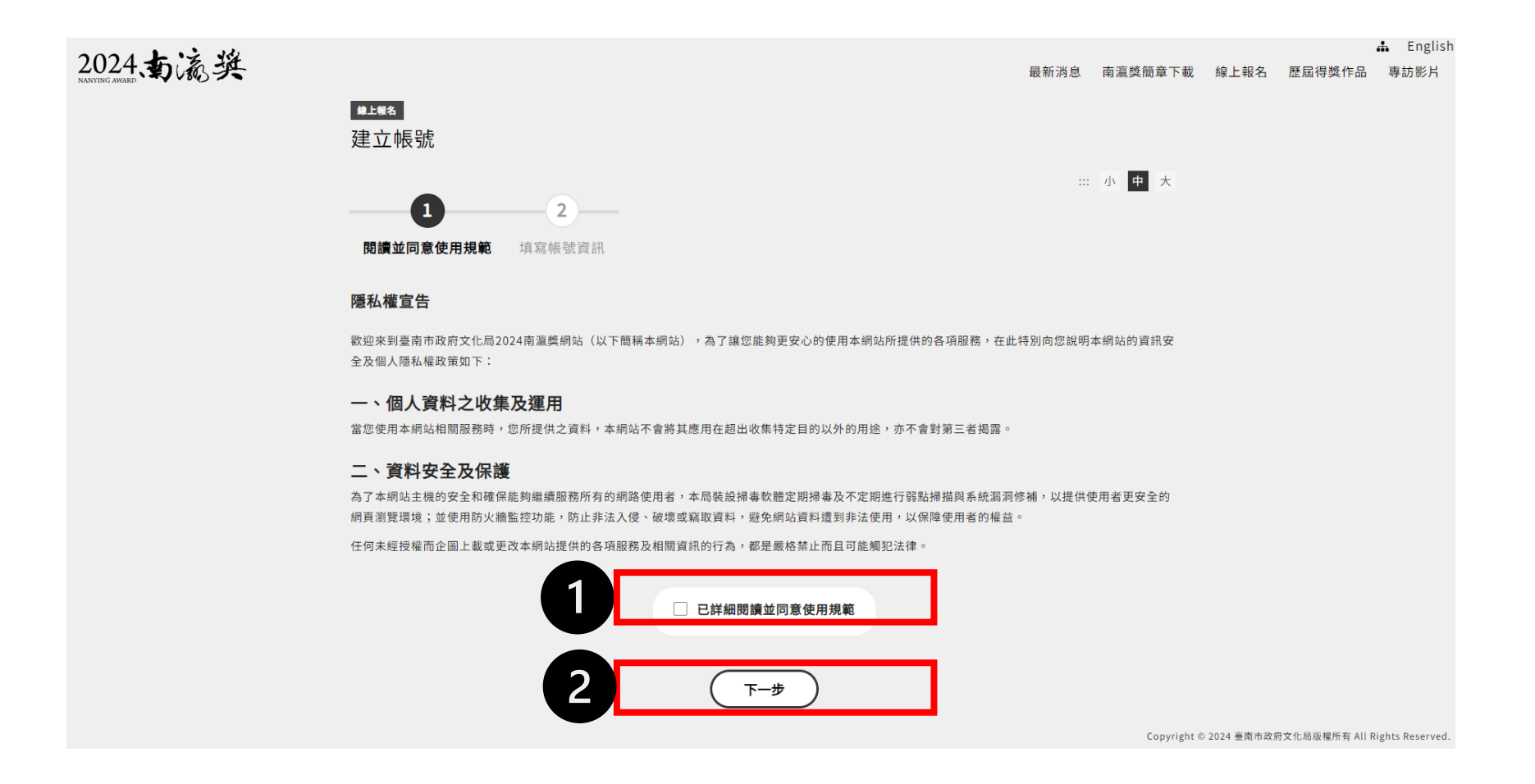

### 註冊3:填寫註個人資料

個人資料包含:帳號(email)、密碼、中文姓名、英文姓名、國籍、身份證字號/外籍人士請填寫居留 證號碼、性別、生日、連絡電話、戶籍地址、通訊地址、最高學歷、 最後就讀學校、職業別、服務單位、展覽歷程、獲獎紀錄、個人照片上傳等資料

#### 填寫帳號資訊

\*為必填欄位

\*帳號(E-mail)

註冊後須收取驗證信,後續通知也都會利用此email,請務必填寫正確且有在使用中的email

\* 密碼

### 密碼為4~12個字元的英文字母、數字混合,但不可使用空白鍵或特殊符號

密碼為4~12個字元的英文字母、數字混合,但不可使用空白鍵或特殊符號

\* 確認密碼

密碼為4~12個字元的英文字母、數字混合,但不可使用空白鍵或特殊符號

\* 中文姓名

請輸入中文姓名

\* 英文姓名

請輸入英文姓名

### 註冊4:個人資料填寫後請填寫驗證碼並點選「確認送出」

| * 個人照片                                |
|---------------------------------------|
| 選擇檔案未選擇任何檔案                           |
| 檔案限制2MB以內<br>請務必自行將圖檔調整至正確方向再上傳。      |
| 從哪得知徵件資訊                              |
| □ 親友告知 □ 學校簡章 □ 網路廣告 □ 政府網頁 □ 粉絲專頁 其他 |
| * 驗證碼                                 |
| ■<br>、 驗證碼                            |
| 2 译 確認送出                              |

### 註冊5:送出後頁面提示至信箱收取註冊認證信

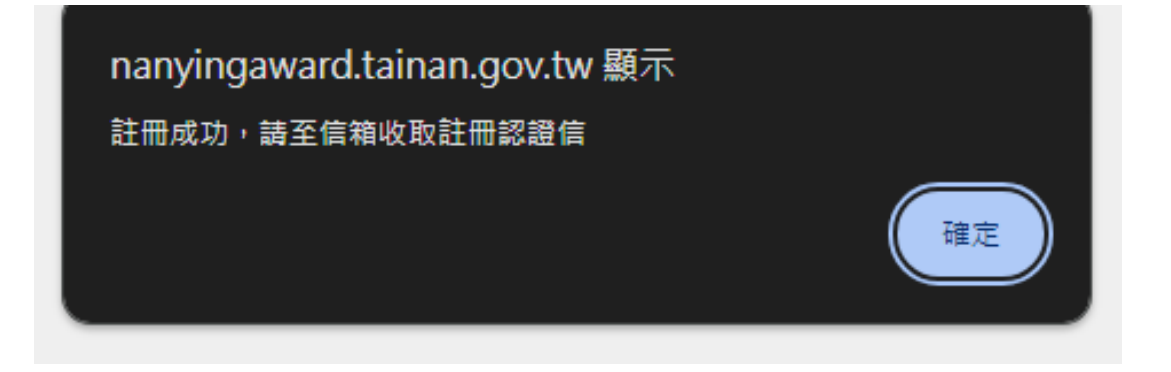

## 註冊6:至註冊信箱收取驗證信

|   | 2024南瀛獎註冊認證信 External Inbox ×                                           | ð    | Ľ  |
|---|-------------------------------------------------------------------------|------|----|
|   | 臺南市政府 <b>2024</b> 南瀛獎 Tue, May 28, 10:42 AM (3 days ago) 🛛 🕁<br>to me 🔻 | ¢    | :  |
|   | Translate to English X                                                  |      |    |
|   | 親愛的 先生/女士您好:                                                            |      |    |
|   | 您的帳號為: <u>kelly@m-think.com.tw</u>                                      |      |    |
|   | 這封認證信是由 "臺南市政府-南瀛獎系統所發出,請點選下面鏈結開通約                                      | 您的帳號 | 虎。 |
| 1 | 點我完成驗證                                                                  |      |    |
|   | 點選後即完成註冊                                                                |      |    |
|   |                                                                         |      |    |
|   | 若此帳號並非您本人所申請,請您不須理會此確認信函                                                |      |    |
|   | 臺南市政府 祝福您 順心如意!!                                                        |      |    |

nanyingaward.tainan.gov.tw 顯示 <sup>帳號啟用成功</sup>

確定

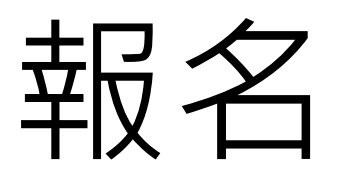

### 報名1:點選功能列表上「線上報名」,點選「線上報名」

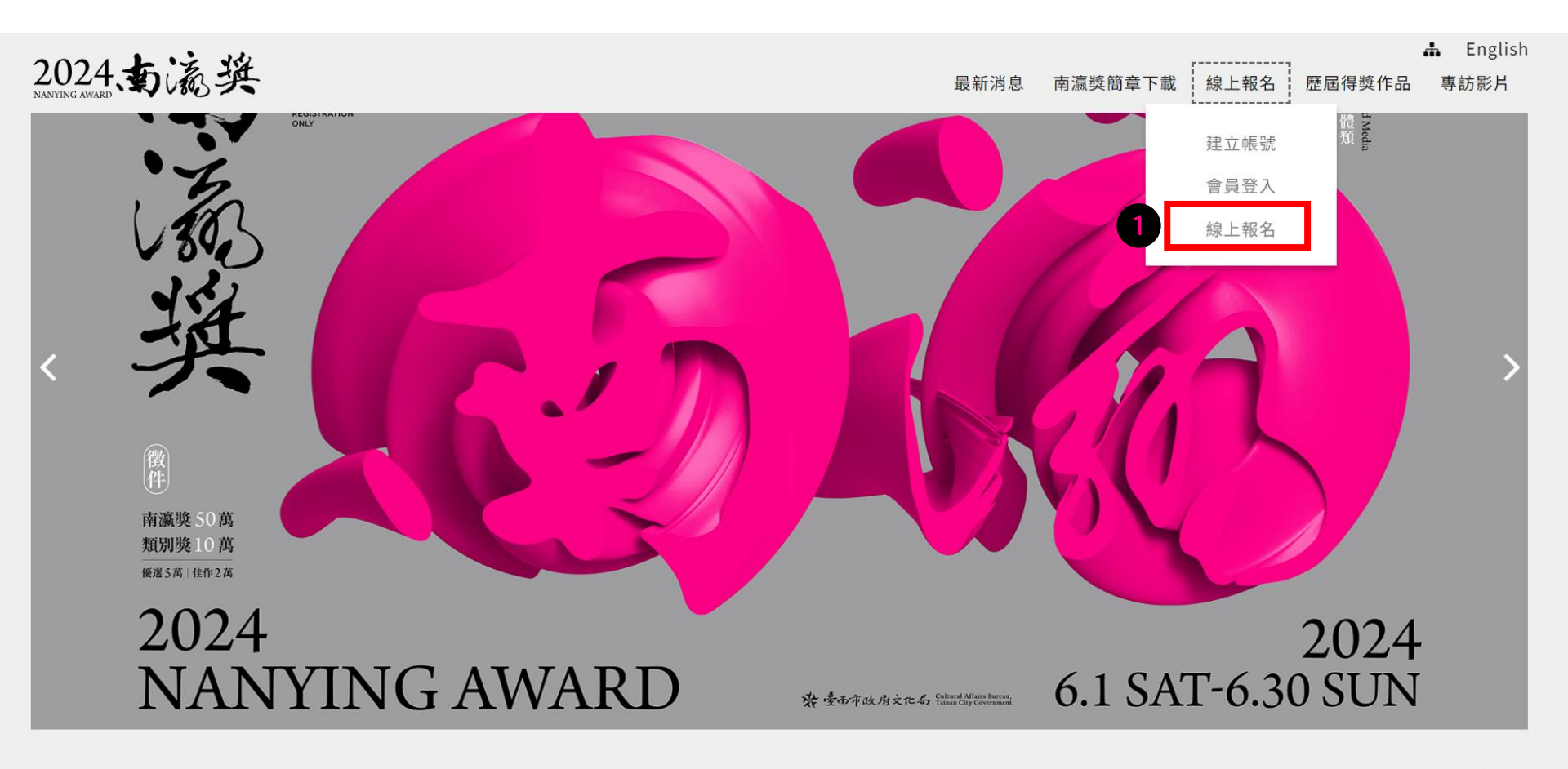

### 報名:選擇作品類別及團體/個人

| 線上報名                                                        |                                                                             | ::: 小 中 大                        |
|-------------------------------------------------------------|-----------------------------------------------------------------------------|----------------------------------|
| 作品類別 填寫作品資料<br>作品類別 Category:                               | 確認資料                                                                        | 請先選擇要參加的類別                       |
| <ul> <li>▲ A.平面創作類</li> <li>團體或個人:</li> <li>● 個人</li> </ul> | <ul> <li>▶ B.空間與複合媒體類</li> <li>▶ C.影像與新媒體類</li> <li>▶ B.空間與複合媒體類</li> </ul> | 若是團體報名需自行推選一位為<br>代表人,並填寫共同創作者資料 |

#### 切結書 Declaration

本人已詳閱2024南瀛獎簡章內容,且填具之各項參展資料均屬事實,並遵守簡章之規定,如有違反,願意依法究責,並接受臺南市政府取消已獲獎獎項,追 繳及沒入已頒發之獎狀、獎金、獎座之處分。

另同意主辦單位基於執行與本展相關印刷、出版、學術研究、教育推廣、文宣及行銷等之需要,得蒐集、處理、利用本人於本表所填之個人資料。

I fully understand and agree to abide by the Rules and Regulations of the 2024 Nanying Awards competition. The information provided above is true and correct.

The organizer reserves the right to disqualify any submission for violations of contest rules and regulations. Furthermore, I will allow the organizer to gather and appropriate any materials I used for this exhibition for printing, and publishing, as well as research, educational and promotional purposes.

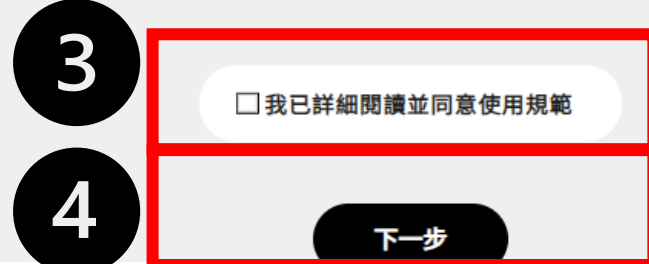

詳閱切結書內容後,需勾選 「我已詳細閱讀並同意使用規範」 再點選下一步至填寫作品資料頁面

### 報名2:訊息提示請務必留意

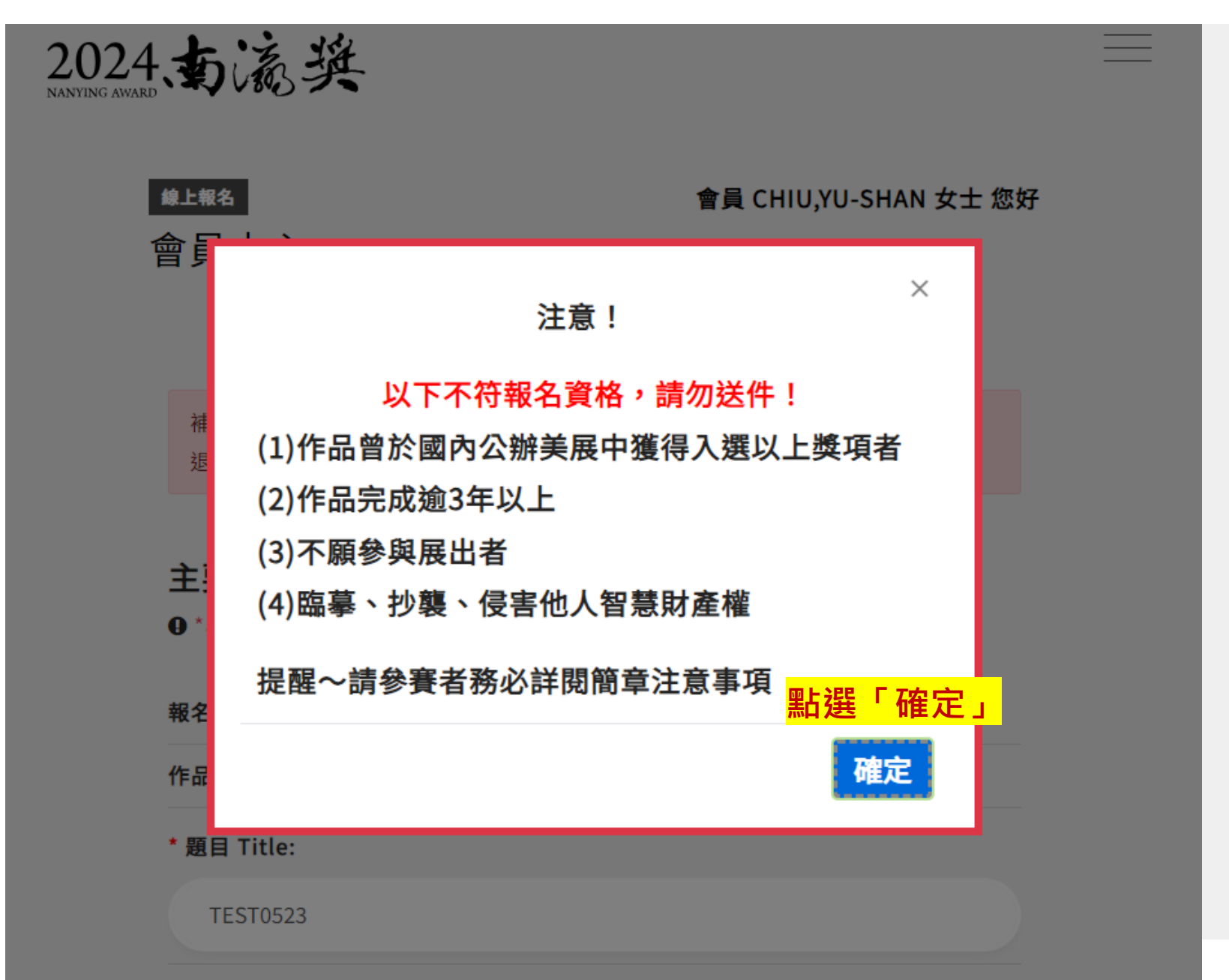

### 報名3:填寫作品資料(主要作品資料、參考作品資料)

| 1 2 作品類別 填寫作品資料                                                                                                    | 3<br>確認資料                                            |  |
|----------------------------------------------------------------------------------------------------|------------------------------------------------------|--|
| 主要作品 Main works<br>❶ *為必填欄位 Asterisk (*) indicat                                                                         | es required fields                                   |  |
| 作品類別 Category:                                                                                                    | 平面創作類                                                |  |
| * 題目 Title:                                                                                                    |                                                      |  |
| *創作年代(西元)<br>Year of Creation:                                                                                           | 2024 🗸                                               |  |
| * 市價 Market Value:                                                                                                    |                                                      |  |
| * 尺寸(公分) Dimensions(cm):                                                                                                 | * 長(L) * 寬(W) * 高(H)<br>無請輸入"0" No, please enter "0" |  |
| * 材質 Material:                                                                                                    |                                                      |  |
| * 作品說明(500字以內)<br>Description(Please print a<br>concise description of your<br>work below - no more than 500<br>words.): |                                                      |  |

步」

### 報名4:作品送出前確認

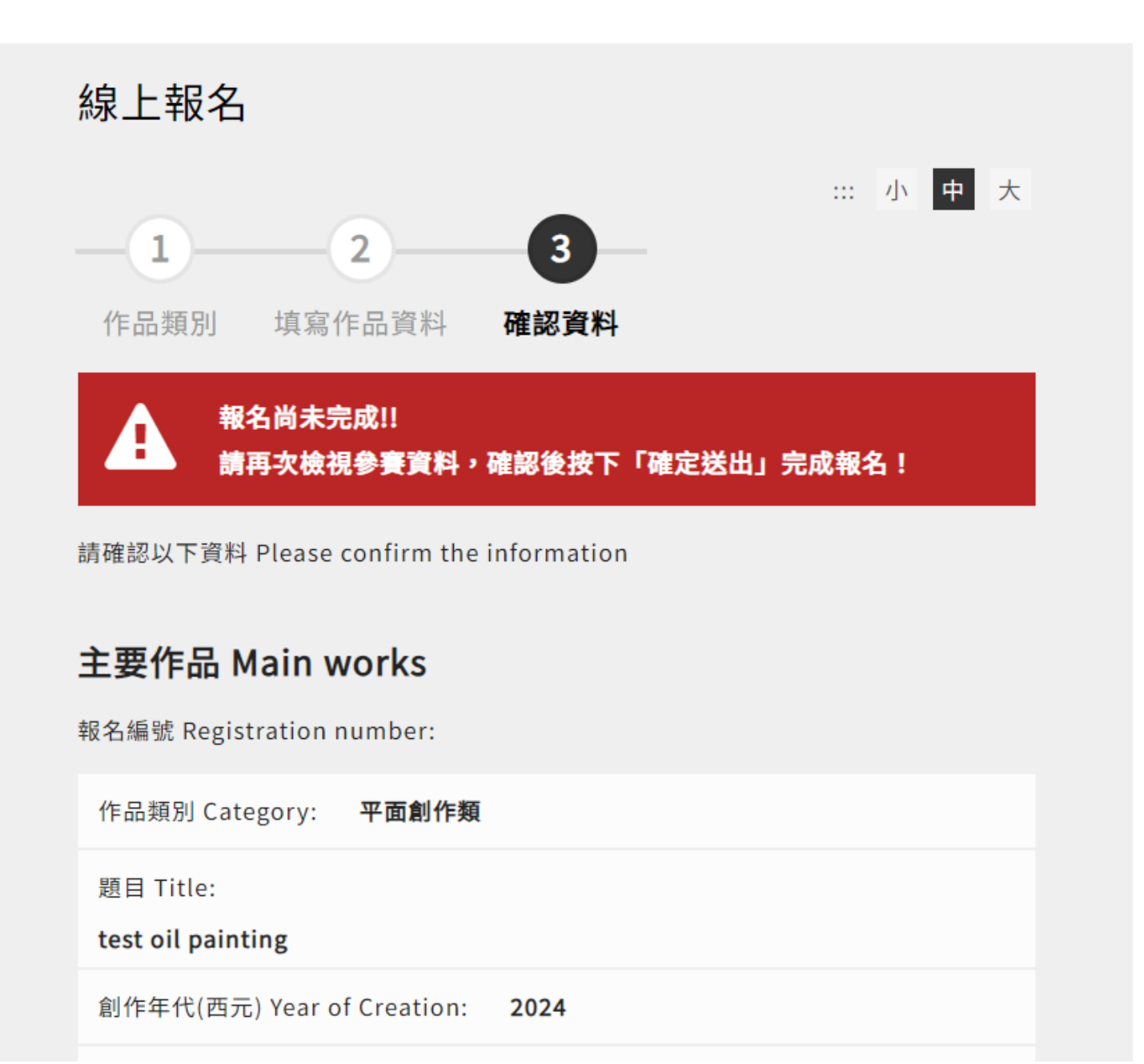

### 報名5:確認作品資料後,輸入驗證碼點選「確認送出」

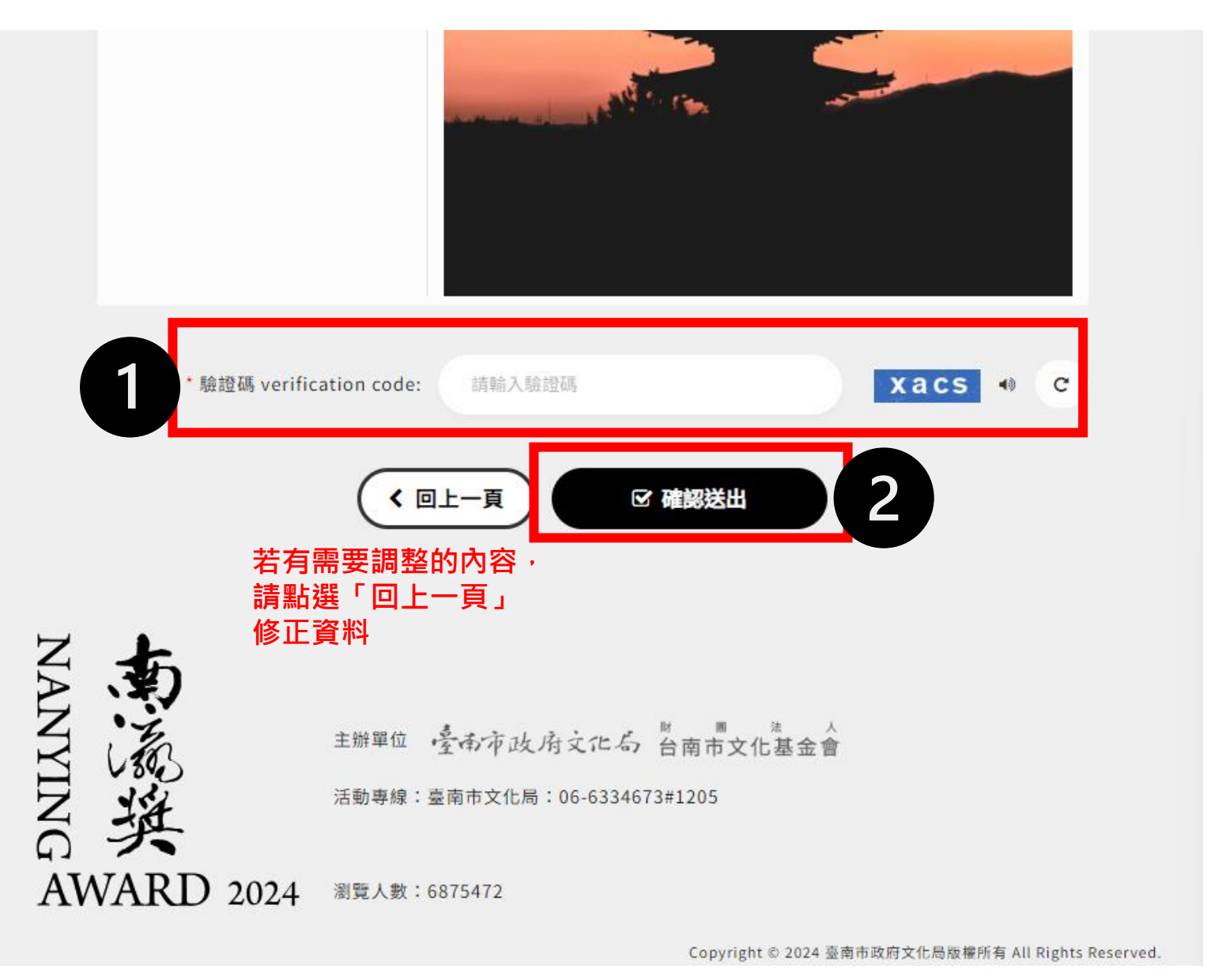

### 報名6:請再次確認報名資料無誤後送出

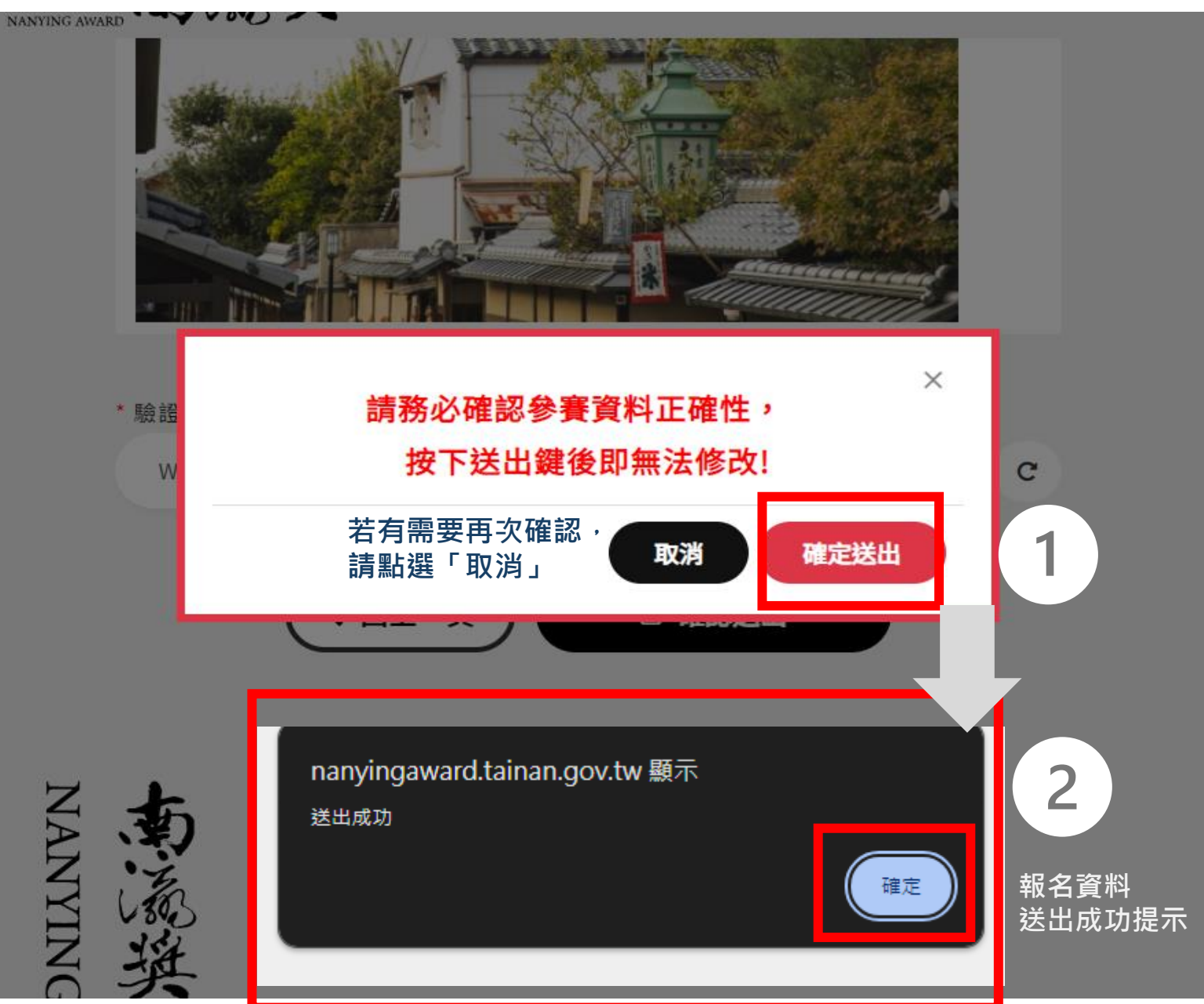

### 報名7:報名期間可登入確認報名狀態

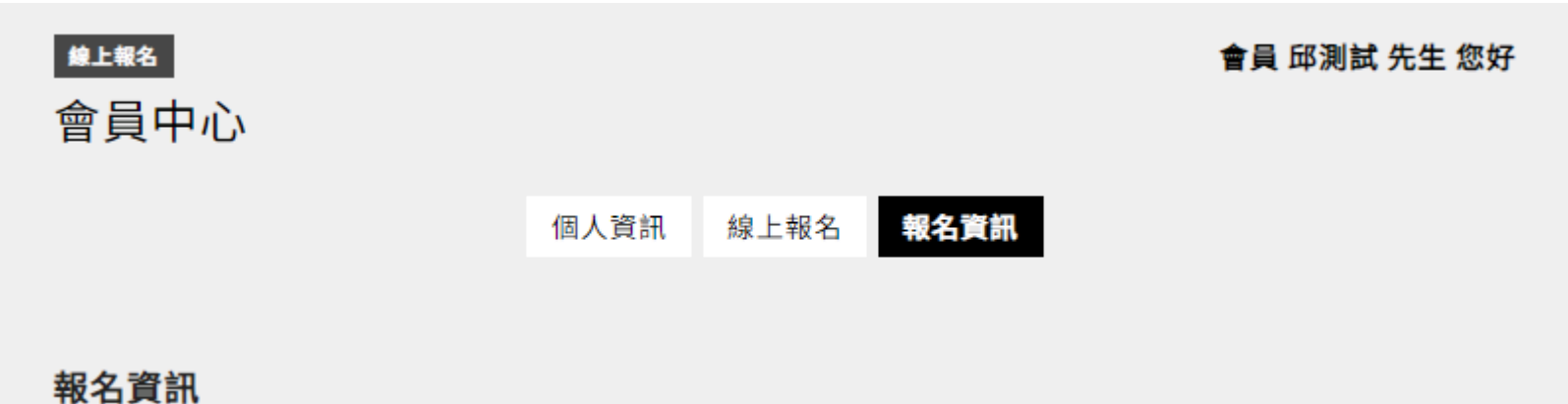

#### 2024南瀛獎

| 報名編號        | 作品類別  | 團體或個人 | 報名狀態          | 報名時間<br>主要作品                      |
|-------------|-------|-------|---------------|-----------------------------------|
| 20240524007 | 平面創作類 | 個人    | 待收件<br>查看詳細資料 | 2024-05-24 15:40:48<br>測試0523-1個人 |

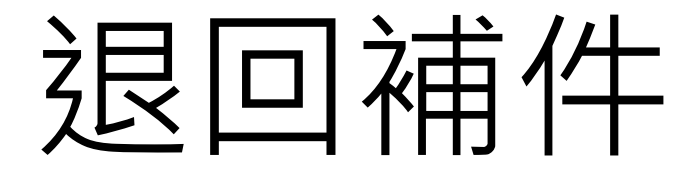

### 退回補件1:退回補件時,請登入後至報名資訊進行編輯

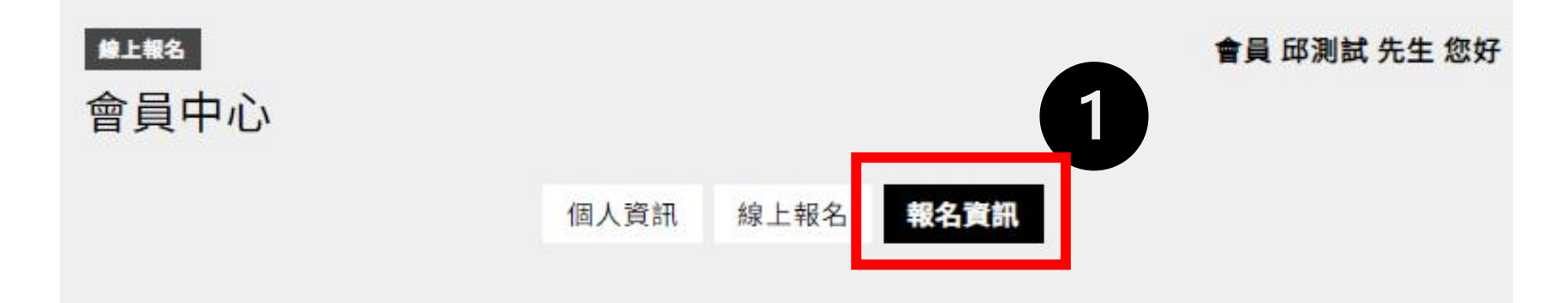

報名資訊

#### 2024南瀛獎

| 作品類別  | 團體或個人                | 報名狀態                    | 報名時間<br>主要作品                                                                                                 |
|-------|----------------------|-------------------------|----------------------------------------------------------------------------------------------------|
| 平面創作類 | 個人                   | 退回補件<br>補件期限:2024-05-25 | 2024-05-24 15:40:48<br>測試0523-1個人                                                                            |
|       | <b>作品類別</b><br>平面創作類 | 作品類別 圖體或個人<br>平面創作類 個人  | 作品類別         圖體或個人         報名狀態           平面創作類         個人         退回補件           補件期限:2024-05-25         編集 |

退回補件2:進行資料調整,並於補件期限前修正完送出

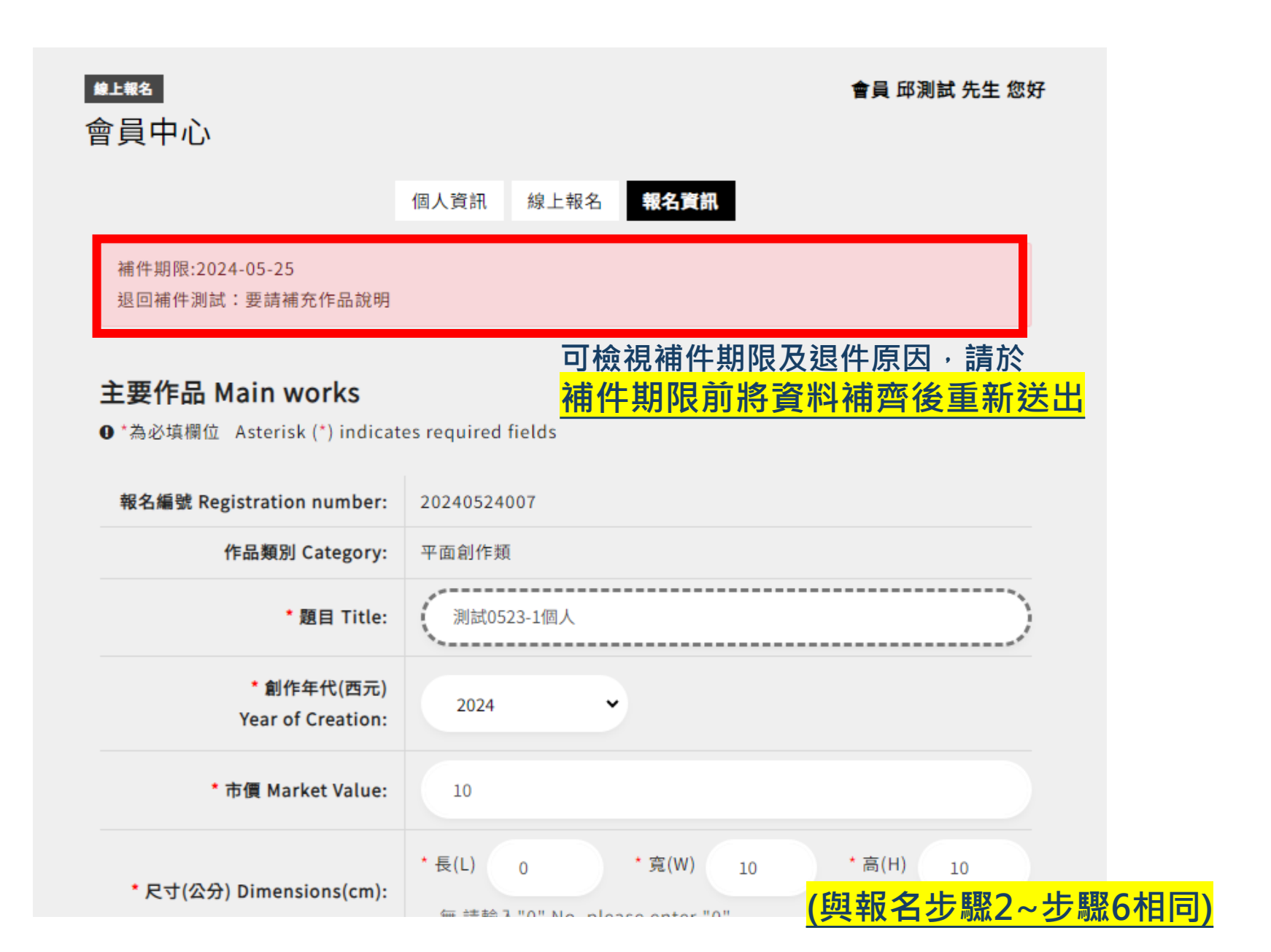